## ■チーム・選手登録 マニュアル

## (継続登録申請 or 新規登録申請以降) 中東部支部版

≪Web 登録『 Kick off 』関連≫

| 1  | 選手を追加で登録したい                          | •••P2 |
|----|--------------------------------------|-------|
| 2  | 選手の抹消をしたい(1)(同一年度内に他のチームに移籍が決まっている)  | •••P2 |
| 3  | 選手の抹消をしたい(2)(退団するだけ。同一年度内に移籍する予定はない) | •••P2 |
| 4  | チームの情報を変更したい                         | •••P2 |
| 5  | 選手の情報を変更したい(1)(新しい選手証が欲しい)           | •••P3 |
| 6  | 選手の情報を変更したい(2)(選手登録番号を生年月日に合わせたい)    | •••P3 |
| 7  | 選手の情報を変更したい(3)(新しい選手証はいらない)          | •••P3 |
| 8  | 監督の情報を変更したい                          | •••P4 |
| 9  | 選手証を失くしてしまった                         | •••P4 |
| 10 | 監督証を失くしてしまった                         | •••P4 |
| 1  | 継続登録申請時に登録した選手の内、選手証が入っていない分があった     | •••P4 |

- ① 選手を追加で登録したい
  - 1) JFA 登録サイトの『 Kick off 』にログインする。
  - 2) メニュー画面より『追加登録申請(移籍申請含む)』を選択する。
  - 3)選手情報を入力し、選手を登録する。
    ※1 複数の選手を一度に登録することができる。
    ※2 移籍の選手の場合は移籍元チームで抹消した際に出た<移籍承諾番号>を入力する。
  - 4)入力内容を確認し、申請する。
  - 5) 受付整理番号が出た画面を印刷する。
  - 6) 登録料と(5)を清水サッカー協会へ提出。
- ② 選手の抹消をしたい(1)(同一年度内に他のチームに移籍が決まっている)
  - 1) JFA 登録サイトの『 Kick off 』にログインする。
  - 2) メニュー画面より『登録抹消申請(移籍承諾含む)』を選択する。
  - 3) 抹消の該当選手の右にチェックを付け、<抹消>ボタンをクリックする。
  - 4)入力内容を確認し、申請する。
  - 5) 受付整理番号が出た画面を印刷する。
  - 6) 受付整理番号が出た画面を印刷したものを清水サッカー協会へ提出。
  - 7) 移籍先チームまたは本人へ、移籍承諾番号を伝える。
- ③ 選手の抹消をしたい(2)(退団するだけ。同一年度内に移籍する予定はない)
  - 1)年度内の手続きは必要ない。
    翌年度の継続登録申請時に選手を抹消する。
    ※その際、移籍承諾番号は出ない。(移籍承諾番号が必要なのは、同一年度内に移籍するのみ。)
- ④ チームの情報を変更したい
  - 1) JFA 登録サイトの『 Kick off 』にログインする。
  - 2) メニュー画面より『チーム情報-変更申請』を選択する。
  - 3) 変更したい情報を修正する。(変更した部分が赤くなる。)
  - 4)入力内容を確認し、申請する。
  - 5) 受付整理番号が出た画面を印刷する。
  - 6) 受付整理番号が出た画面を印刷したものを清水サッカー協会へ提出。

※1『種別』は変更できません。変更が必要な際は、清水サッカー協会までご連絡下さい。 ※2『監督情報』は変更できません。別途『監督情報-変更申請』をして下さい。

- ⑤ 選手の情報を変更したい(1)(新しい選手証が欲しい)
  - 1) JFA サイトの『Kick off』にログインする。
  - 2) メニュー画面より『選手情報-変更申請』を選択する。
  - 3) 変更したい選手の<選手登録番号>をクリックする。
  - 4) 選択した選手の情報が表示されるので、変更箇所を直し、変更理由を入力し、<入力内容 を確認する>ボタンをクリックする。(変更した部分が赤くなる。)
  - 5)入力内容を確認し、申請する。
  - 6) 受付整理番号が出た画面を印刷する。
  - 7) 選手証再発行申請料(1枚につき、1,648円)と(6)を清水サッカー協会へ提出。

※1 生年月日を修正した場合、選手登録番号を生年月日に合わせて取り直すことが出来る。その際は、4)の段階で、備考欄に『番号取り直し希望』と入力。 備考欄に何も入力がない場合は、生年月日が修正され、選手登録番号は今までのままの選手証が発行される。

- ⑥ 選手の情報を変更したい(2)(選手登録番号を生年月日に合わせたい)
  ※生年月日は正しいが、選手登録番号の上6桁が生年月日とリンクしていないので、
  選手登録番号だけ直して、新しい選手証が欲しい場合
  - 1) JFA サイトの『Kick off』にログインする。
  - 2) メニュー画面より『選手情報-変更申請』を選択する。
  - 3)変更したい選手の<選手登録番号>をクリックする。
  - 4)選択した選手の情報が表示されるので、備考欄に『番号取り直し希望』と入力。
  - 5)入力内容を確認し、申請する。
  - 6) 受付整理番号が出た画面を印刷する。
  - 7) 選手証再発行申請料(1枚につき、1,648円)と(6)を清水サッカー協会へ提出。
- ⑦ 選手の情報を変更したい(3)(新しい選手証はいらない)
  - 1) JFA サイトの『 Kick off 』にログインする。
  - 2) メニュー画面より『選手情報-変更申請』を選択する。
  - 3) 変更したい選手の<選手登録番号>をクリックする。
  - 4) 選択した選手の情報が表示されるので、変更箇所を入力し、『※選手証を再発行しない場合はチェック⇒』という所にチェックを入れ、『備考欄』に選手証を再発行しない理由を入力し、<入力内容を確認する>ボタンをクリックする。(変更した部分が赤くなる。)
  - 5)入力内容を確認し、申請する。
  - 6) 受付整理番号が出た画面を印刷する。
  - 7) 受付整理番号が出た画面を印刷したものを清水サッカー協会へ提出。
    ※1 登録内容を変更した場合は、原則、選手証の再発行が必要です。
    公式試合に出る予定がない等、備考欄に理由を入力して下さい。
    - ※2 選手証再発行をしない場合は、生年月日を修正しても、選手登録番号を変更する ことはできません。

- ⑧ 監督の情報を変更したい
  - 1) JFA サイトの『Kick off』にログインする。
  - 2) メニュー画面より『監督情報-変更申請』を選択する。
  - 3) 変更箇所を入力し、<入力内容を確認する>ボタンを押す。(変更した部分が赤くなる)
  - 4)入力内容を確認し、申請する。
  - 5) 受付整理番号が出た画面を印刷する。
  - 6) 受付整理番号が出た画面を印刷したものを清水サッカー協会へ提出。
- ⑨ 選手証を失くしてしまった
  - 1) JFA サイトの『 Kick off 』にログインする。
  - 2) メニュー画面より『選手証-再発行申請』を選択する。
  - 3) 選手証を再発行する選手の左端にチェックを付け、<入力内容を確認する>ボタンを押す。
  - 4)入力内容を確認し、申請する。
  - 5) 受付整理番号が出た画面を印刷する。
  - 6) 選手証再発行申請料(1枚につき、1,630円)と(5)を清水サッカー協会へ提出。
- 1 監督証を失くしてしまった
  - 1) JFA サイトの『 Kick off 』にログインする。
  - 2) メニュー画面より『監督証-再発行申請』を選択する。
  - 3) 内容を確認し、申請する。
  - 4) 受付整理番号が出た画面を印刷する。
  - 5) 受付整理番号が出た画面を印刷したものを清水サッカー協会へ提出。

- 継続登録申請時に登録した選手の内、選手証が入っていない分があった
  ※今年度すでに別のチームに登録されている選手を『移籍承諾番号』の入力をせずに
  登録申請すると、『登録保留選手』となる。
  - ex.:継続登録申請時に、1選手が、別々の複数のチームで登録した場合、申請のタイ ミングと承認のタイミングに時差があるため、申請時には別のチームに登録して いるとは分からないが、時間的に後から承認されたために、登録が保留状態にな ってしまう。
  - 1) JFA サイトの『Kick off』にログインする。
  - 2) メニュー画面より『登録保留選手の移籍申請』を選択する。
  - 3)先に登録されていたチームに抹消してもらい、そのチームより入手しておいた移籍承諾
    番号を入力する。
  - 4) 内容を確認し、申請する。
  - 5) 受付整理番号が出た画面を印刷したものを、清水サッカー協会へ提出。

<sup>※</sup>この画面から監督情報の変更はできません。監督情報の変更を伴う場合は、『監督 情報-変更申請』より手続き願います。